## Understanding your retro payment if you were on maternity or parental leave during the retro period

CBA Retro Payment Tab in Phoenix/Compensation Web Application (CWA)\*

| Paycheck Issue Date: YYY/DD/MM |                          |                 |                                  | Paycheck Number: XXXXXXXXXXX |                      |             |                 | Empl Record: XX   |                        |                  |                 |   |                                                                                                    |
|--------------------------------|--------------------------|-----------------|----------------------------------|------------------------------|----------------------|-------------|-----------------|-------------------|------------------------|------------------|-----------------|---|----------------------------------------------------------------------------------------------------|
| Pay Period<br>End Date         | Salary<br>Admin.<br>Plan | Salary<br>Grade | Description                      | Earnings<br>Begin Date       | Earnings<br>End Date | Hourly Rate | Payable<br>Days | Payable<br>Salary | Percentage<br>Increase | Retro<br>Payment | Total<br>Amount |   |                                                                                                    |
| 27/11/2019                     | PC                       | 2               | EI-QPIP Standard<br>Sub Plan     | 01/10/2018                   | 12/12/2018           | 42.210978   |                 | 4368.84           | 2.816                  | 123.03           |                 | 1 | This Total Amount (312.12) corresponds to a retro payment received that was determined b                                                                                                    |
| 27/11/2019                     | PC                       | 2               | EI-QPIP Standard<br>Sub Plan     | 13/12/2018                   | 31/12/2018           | 42.210978   |                 | 728.14            | 2.816                  | 20.50            |                 |   | applying a percentage increase to the maternin<br>parental allowance received.<br>The maternity/parental allowance is the<br>difference between any EI or QPIP benefit<br>received and 93% of the parent's salary. |
| 27/11/2019                     | PC                       | 2               | EI-QPIP Standard<br>Sub Plan     | 01/01/2019                   | 31/03/2019           | 42.210978   |                 | 4368.84           | 2.816                  | 123.03           |                 |   |                                                                                                    |
| 27/11/2020                     | PC                       | 2               | EI-QPIP Standard<br>Sub Plan     | 01/04/2019                   | 29/08/2019           | 42.210978   |                 | 1617.74           | 2.816                  | 45.56            |                 |   |                                                                                                    |
|                                |                          |                 |                                  |                              |                      |             |                 |                   |                        |                  | 312.12          |   |                                                                                                    |
| 2019-10-02                     | PC                       | 2               | Basic Ret Pay-Curr<br>Fiscal Yr  | 01/04/2019                   | 29/08/2019           | 42.210978   | 130             | 41155.70          | 2.816                  | 1158.94          | 1158.94         | 2 | These Total Amounts (1158.94 & 228.31)<br>correspond to retro payments received that we<br>determined by applying a percentage increase t                                                                          |
| 2019-10-02                     | PC                       | 2               | Retro – Salary Ad-<br>justment   | 30/08/2019                   | 30/09/2019           | 42.210978   | 22              | 6964.81           | 2.816                  | 196.13           |                 |   | the normal salary received after the leave ended                                                                                                    |
| 2019-10-02                     | PC                       | 2               | Retro – Salary Ad-<br>justment   | 01/10/2019                   | 02/10/2019           | 42.210978   | 2               | 633.16            | 5.082                  | 32.18            |                 |   |                                                                                                    |
|                                |                          |                 |                                  |                              |                      |             |                 |                   |                        |                  | 228.31          |   |                                                                                                    |
| 2019-10-02                     | PC                       | 2               | R – LWOP Unpd Sal<br>Pensionable | 01/10/2018                   | 12/12/2018           | 42.210978   | 53              | 16778.86          | 2.816                  | 472.49           |                 | 3 | This Total Amount (1158.94) does not correspon-<br>to a retro payment and does not represent an<br>amount that will be paid to you.                                                                                |
| 2019-10-02                     | PC                       | 2               | R – LWOP Unpd Sal<br>Pensionable | 13/12/2018                   | 31/12/2018           | 42.210978   | 13              | 411.57            | 2.816                  | 115.89           |                 |   | This section describes the full salary that would have been paid had the individual not been on leave.                                                                                                    |
| 2019-10-02                     | PC                       | 2               | R – LWOP Unpd Sal<br>Pensionable | 01/01/2019                   | 31/03/2019           | 42.210978   | 64              | 20261.27          | 2.816                  | 570.56           |                 |   | It provides some useful information about the<br>leave period but the Total Amount does not<br>represent a payment you are owed.                                                                                   |
|                                |                          |                 |                                  |                              |                      |             |                 |                   |                        |                  | 1158.94         |   |                                                                                                    |

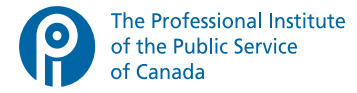

## Example using the above tables:

While on maternity or parental leave, you are entitled to benefits paid by QPIP. According to your collective agreement, during this leave your employer must pay you the difference between the QPIP benefit and 93% of your salary.

Using section 3 from the example above, 100% of the person's salary during the relevant part of the leave period (October 1, 2018 to March 31, 2019) is \$41,155.

Using section 1 from the example above, the individual received \$9,466 of maternity/parental allowance based on the same period (October 1, 2018 to March 31, 2019).

They would have also received \$28,809 in QPIP benefits over that time. Add these two amounts together and you get \$38,275 – which is equal to 93% of the individual's salary.

So far, \$267 of retro has been paid for this period. This was determined by applying the percentage increase (2.816%) to the maternity/parental allowance that was already paid (\$9,466 x 2.816% = \$267).

Your bargaining team negotiated wage increases that began on the first day of the collective agreement. This means, in our example, this individual is owed more because they are now entitled to a higher allowance based on the new, higher salary.

Taking this into account, the total amount of allowance owed for the period was actually \$10,544. Most of that amount has already been paid (\$9466 of allowance and a retro payment of \$267). The balance owed to this individual is the difference, \$811 (\$10,544 - \$9,466 - \$267 = \$811).

The employer was required to provide the sum total of the retro pay owed within 180 days of signing the new collective agreement. Because they didn't meet the deadline, individuals in this situation are now entitled to a \$50 penalty as of day 181 and additional \$50 penalties for every 90 days that pass until all applicable retro has been paid in full, or up to a maximum of nine payments totaling \$450.

\* The CBA Retro Payment table is accessible through Phoenix/Compensation Web Application (CWA). Question 7 of the FAQ will help you find where this table is located in the CWA. If you are working from home and unable to access the CBA Retro Payment table remotely, you can get in touch with the Client Contact Centre and they will send you a version.

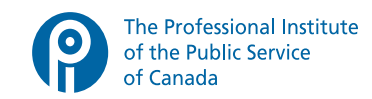